#### Indiana University Graduate CAS If you experience any difficulties with the application, please contact the Liaison Student Support (see below). Liaison Student Contact Information:

Phone # (617) 729-2866 graduate.indiana@liaisoncas.com Live Chat reps are available via the Help Center

Thank you for your interest in our graduate programs. Prior to submitting your application, please review your intended program plan to confirm you are submitting the correct application. You can also contact our graduate advisors for information about the program plan and the corresponding graduate application. Here is a listing of our graduate advisors: <u>https://education.iupui.edu/academics/advising/index.html</u>

# Please be advised: Once you submit your application fee you will not be able to make any further changes. Additionally, we are not able to provide a refund for graduate applications.

## <u>Step 1:</u>

Student Login New application link: https://graduate.iupui.edu/admissions/apply.html

Choose a semester from the drop down in "Select a Term to Apply for"

### Select "Apply Now"

Select a semester that you wish to apply for, then click "Apply Now". You will be directed to the correct IU Graduate CAS cycle portal. If you have applied in a previous CAS cycle you can utilize the <u>"Reapplication"</u> feature to save time!

Select a Term to Apply for

•

O Choose a semester

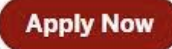

## Step 2: Create a new account

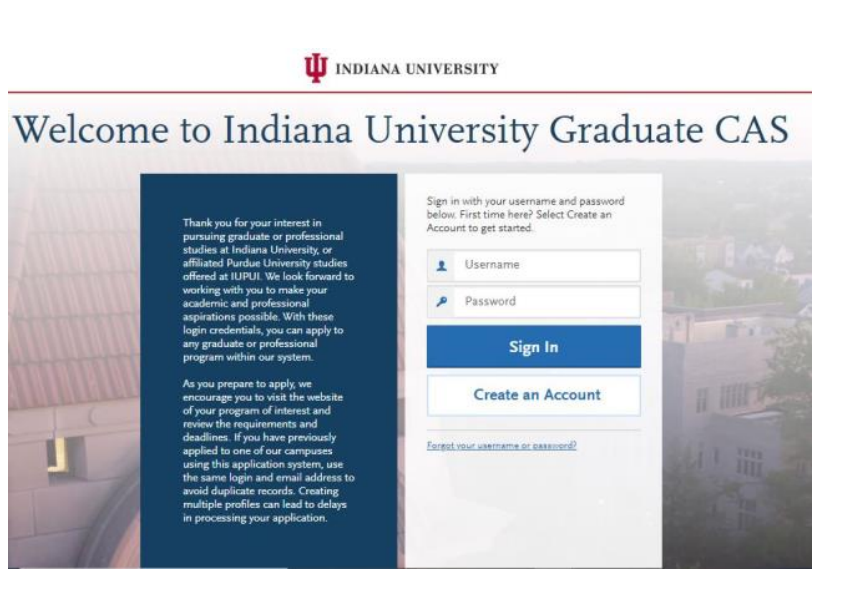

#### **U** INDIANA UNIVERSITY

| The information below will be pro<br>apply. Please provide complete ar | wided to the admissions offi<br>nd accurate information. Wit | ces at the programs to<br>iin the application you | which you<br>will be able to |     |
|------------------------------------------------------------------------|--------------------------------------------------------------|---------------------------------------------------|------------------------------|-----|
| specify additional addresses and                                       | alternate name details.                                      | ener de                                           | the movined for              | 14  |
|                                                                        |                                                              | * Indic                                           | aves required ne             | su. |
| Your Name                                                              |                                                              |                                                   |                              |     |
| Title                                                                  |                                                              |                                                   |                              |     |
| * First or Given Name                                                  |                                                              |                                                   |                              |     |
| Middle Name                                                            |                                                              |                                                   |                              |     |
| * Last or Family Name                                                  |                                                              |                                                   |                              |     |
| Suffix                                                                 |                                                              |                                                   |                              |     |
| Display Name                                                           |                                                              |                                                   |                              |     |
|                                                                        |                                                              |                                                   |                              |     |
|                                                                        |                                                              |                                                   |                              |     |

### Step 3: Add a Program

Select "Filters" and check the following:

- School: IUI School of Education
- Campus: IU Indianapolis
- Start Term: Select your intended term

|                                                                                                    | My Application                      |                      | Add Program                |                 | Close                                                               | Reset Search |
|----------------------------------------------------------------------------------------------------|-------------------------------------|----------------------|----------------------------|-----------------|---------------------------------------------------------------------|--------------|
|                                                                                                    |                                     |                      |                            |                 | V Available Programs                                                |              |
|                                                                                                    |                                     |                      | A                          | dd F            | Past Programs                                                       |              |
|                                                                                                    |                                     |                      |                            | Future Programs |                                                                     |              |
| You must select at least one program to begin your application. You can add additional programs at a<br>Use the field and filters below to search by program, degree, or plan of interest. Contact your program |                                     |                      |                            | > Campus        |                                                                     |              |
| Find Program                                                                                                    |                                     |                      | 1 10                       | > Start Year    |                                                                     |              |
|                                                                                                    |                                     |                      | VI6                        | > Delivery      |                                                                     |              |
|                                                                                                    |                                     |                      | Search for a Program or Or | rganizatio      | ∨ School                                                            |              |
|                                                                                                    |                                     |                      |                            |                 | Q Search School                                                     |              |
| Showin                                                                                                    | g results for: × Available Programs | × IUI School of Educ | ation Reset Search         |                 | IUB O'Neill School of Public and Environmental Affair               | s            |
| Add                                                                                                    | Program Name                        | Campus Name          | Degree                     | Start           | IUI Kelley School of Business                                       |              |
| IU IND                                                                                                    | IANAPOLIS                           |                      |                            |                 | IUI O'Neill School of Public and Environmental Affairs              |              |
|                                                                                                    |                                     |                      |                            |                 | ☑ IUI School of Education                                           |              |
| +                                                                                                    | Academic Advising, Graduate         | IU Indianapolis      | Certificate                | Sum             | IUI School of Liberal Arts                                          |              |
| - 1 - I                                                                                                    |                                     |                      |                            | 1               | IUI School of Science                                               |              |
|                                                                                                    |                                     |                      |                            |                 | IUPUI O'Neill School of Public and Environmental Aff                | airs         |
| +                                                                                                    | Academic Advising, Graduate         | IU Indianapolis      | Certificate                | Fall            | UPUI School of Science                                              |              |
|                                                                                                    |                                     |                      |                            |                 | Indiana University Kokomo School of Nursing and Alli<br>Professions | ed Health    |
| +                                                                                                    | Counseling/Counselor Educat         | IU Indianapolis      | Master's                   | Fall            | Indiana University Robert H. McKinney School of Law                 | Chat         |

Step 4: Search and select Education Non-Degree Graduate by clicking the (+) button on the far left side.

The (+) will turn to a green check mark when successfully selected.

**<u>Step 5:</u>** Select "Continue" at the bottom of the page to begin the application

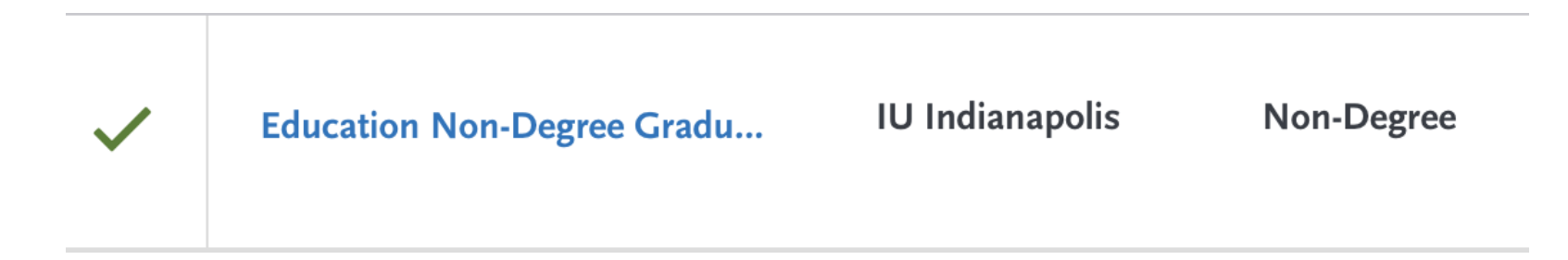

## **<u>Step 6:</u>** Begin your program application **Note: Quadrant 4 "Program Materials" is where you will upload your required application documents**

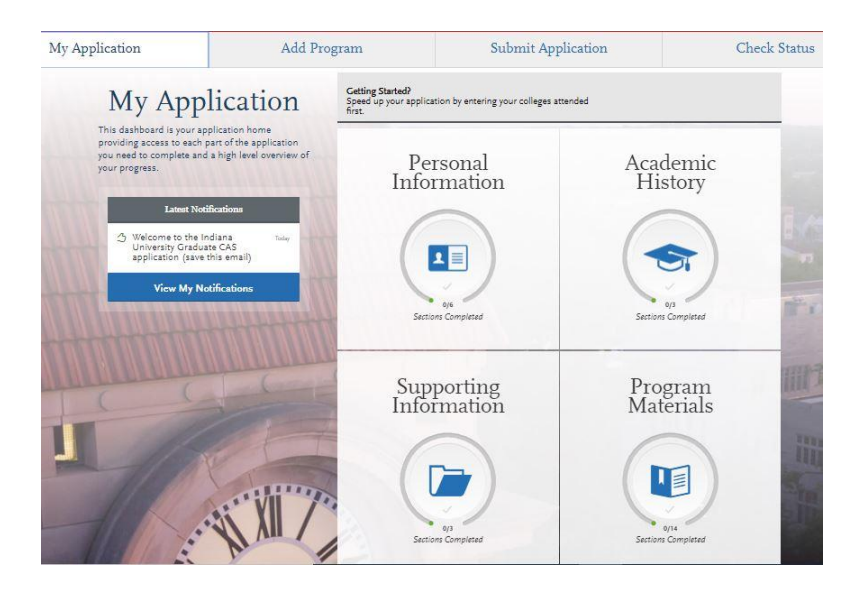

Step 7: Program Materials

- 1. Select "Documents" tab
- 2. Submit your personal goal statement under the "Personal Statement" section.

Education Nondegree Graduate Applicants, please upload a statement of your academic goals.

\*All documents should be written in English.

|                                                                                                    | Required Documents   |
|----------------------------------------------------------------------------------------------------|----------------------|
| ocuments                                                                                                    |                      |
| tion Nondegree Craduate Applicants<br>the "Personal Statement" section please upload a statement of your academic goals.<br>Applicants Only<br>In "Proconal Statement" section please upload your personal statement.                                                                                                    | * Personal Statement |
| t statement for interest in LMHC and follow the writing prompt.<br>g pompt:<br>workedr and Counselor Education Program at the IU Indurangolis School of Education prepares counselors to be<br>smatlenial agents, fostering equily, justice, and valuing of diversity. Transformational counselors challenge barriers related<br>g reduct. (glia)Bully care, ethicity and home language, among others. In preparation for this work, our statement<br>g discussions and critical analyses of organizations/communities, the application of counseling theories and research, an<br>diresponsibilities of counselors as change gents and advocates in responding to the diverse needs at [] apple. This wo                                                                                                    | + Add Document       |
| ids the abilities to reflect and respond in written and oral form.                                                                                                    | Optional Documents   |
| upload TIPS                                                                                                    | Other                |
| Rejerve Updaded<br>Documents<br>generating preserver ware<br>subarding preserver ware<br>subarding preserver w | Add Document         |

#### Step 8: Questions

1. Education Non-Degree applicants have the option of applying to the LMHC program (if applicable). All Education Non-Degree applicants must submit the acknowledgment statement.

## 2. Answer the "Statement of Acknowledgment" question accordingly

I understand that the IU Indianapolis School of Education will not recommend me for the Licensed Mental Health Counselor (LMHC) license. I must meet all Behavioral Health and Human Services Licensing Board requirements to apply for the LMHC license.

I understand that the IU Indianapolis School of Education will not recommend me for the Licensed Mental Health Counselor (LMHC) license. I must meet all Behavioral Health and Human Services Licensing Board requirements to apply for the LMHC license. Please type in today's date acknowledging this statement.

MM/DD/YYYY

## Step 9: Transcripts

Please note: Unofficial copies of your transcripts should be saved on your computer prior to completing this step for access to upload

- 1. Return to the "Academic History" quadrant
- 2. Select "Colleges Attended" then under the "My Attended Colleges" section select "Upload Transcript"
- 3. Under the "Select the file to Upload," select "Choose File"
- 4. Please search through your files and click on your saved unofficial transcript to upload this document. Note: If you are uploading multiple transcripts and if the transcripts are saved on multiple files, you will need to complete step #9 for each of the transcripts.

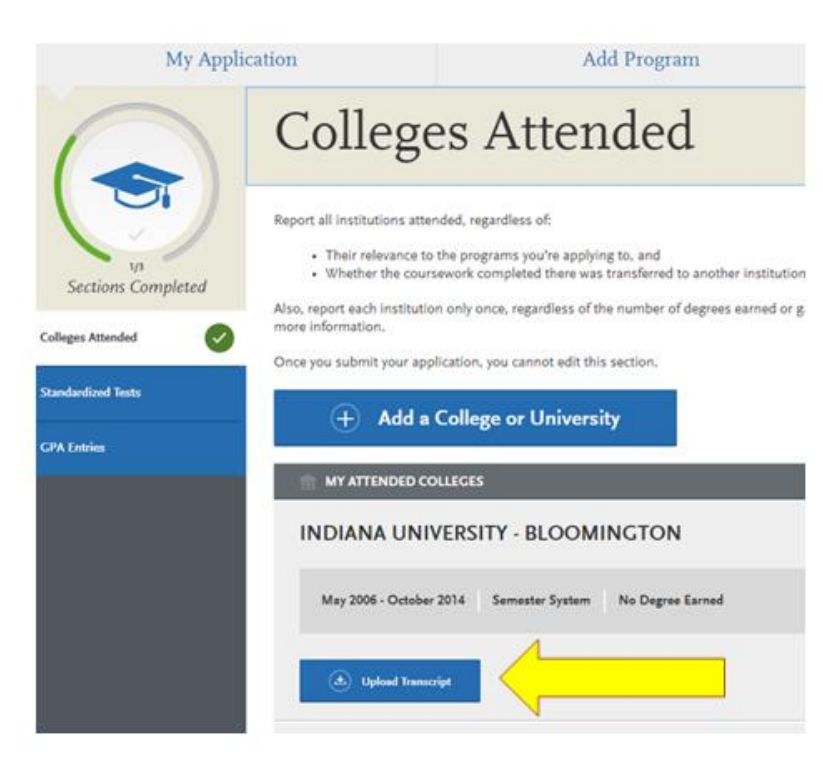

## **Domestic & International Applicant Information**

## **Domestic**

If you are a U.S. Citizen, Permanent Resident, or refugee, and you completed your academic degree outside of the U.S., you must submit documentation of your academic history in U.S. equivalency (see below).

#### **International**

If you are not a U.S. Citizen, Permanent Resident, or refugee, you will be considered an international applicant. You must submit documentation of your academic history in U.S. equivalency (see below).

## Academic History - U.S. Equivalency

If you received your degree outside of the U.S., your academic documents will need to be translated into U.S. equivalency. We can accept a **course-by-course ICAP** evaluation report from **World Education Services (WES)** https://www.wes.org/evaluations-and-fees/education/graduate-admissions/ . The course-by-course ICAP evaluation report must include the transcripts you submitted for the evaluation.

## The WES evaluation report should be sent to you and uploaded as a transcript in the Academic History section of the online application.

#### Fee Waiver/Coupon Code Request

If you have previously been admitted as an IU Indianapolis School of Education graduate student, you may be eligible for an application fee waiver. Applicants who are eligible for a fee waiver, will receive a coupon code. Please follow these steps to be reviewed for a coupon code:

- 1. Please send an email to soegrstu@iu.edu
- 2. In the email subject line type the following: Review for coupon code
- 3. In the email body include the following information: all full legal name(s), date of birth, university ID number (optional)

## Note: Do not submit the application until your review is completed. You will be notified by email about your eligibility for a coupon code.

Coupon Code

\* Have you previously been admitted as a graduate student in the IU Indianapolis School of Education?

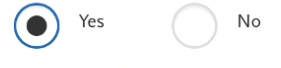

Follow these steps to request a review for the fee waiver coupon code.

- 1. Please send an email to soegrstu@iu.edu
- 2. In the email subject line type the following: Review for coupon code
- 3. In the email body include the following information: all full legal name(s), date of birth,
- university ID number (optional)

Once your review is completed you will be notified by email about your eligibility for the fee waiver coupon code.

You will not be able to submit this application until the review is completed.

#### **Submit Application/Payment Information**

You will submit the application by clicking on the "Submit Application" tab (top of the screen).

You will submit the payment or coupon code on this page.

#### Note: ALL PAYMENTS ARE FINAL AND NON-REFUNDABLE!

| My Application                  | Add Program Submit Application 1 |                | Check Status |
|---------------------------------|----------------------------------|----------------|--------------|
| Your Selected Pro               | gram                             |                |              |
| PROGRAM NAME<br>IU Indianapolis | DEADLINE                         | Selected Progr | ams (1)      |
| ✓ E                             |                                  | Fee Tot        | al \$70.00   |
|                                 |                                  | Coupon Coo     | de           |
|                                 |                                  | Apply          |              |
|                                 |                                  |                | Continue     |
|                                 |                                  |                |              |